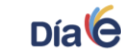

MINEDUCACIÓN

## INSTRUCTIVO PARA DILIGENCIAMIENTO DEL ACUERDO DE DESEMPEÑO 2017 Y 2018

### PARA DILIGENCIAR LOS FORMATOS DE ACUERDO DE DESEMPEÑO

ES IMPORTANTE TENER EN CUENTA QUE ES NECESARIO REALIZAR EL ACUERDO DEL 2017 Y EL DEL 2018, UNO POR CADA AÑO.

#### TABLA DE CONTENIDO

- 1. Instrucciones para el Acuerdo 2017
- 2. Instrucciones para el Acuerdo 2018
- 3. Instrucciones para el cargue de ambos documentos en el aplicativo

# 1. ACUERDO 2017

1. Diligenciar los datos correspondientes al nombre del establecimiento educativo, código DANE, municipio y departamento al inicio del acuerdo:

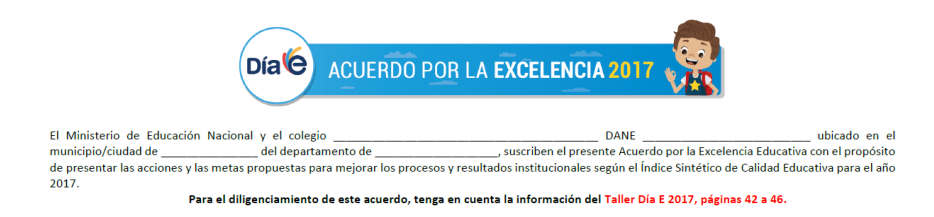

 Diligenciar las acciones de mejora que el establecimiento educativo planteó en el <u>Día E</u> <u>2017</u> para cada uno de los componentes del Índice Sintético de Calidad Educativa – ISCEpara alcanzar las metas que se planteó <u>para ese año</u> en el cuadro de acciones. <u>Recurso de apoyo: Manual del Rector del Día E 2017, páginas 42 a 46</u>

 
 Para el diligenciamiento de este acuerdo, tenga en cuenta la información del Taller Día E 2017, páginas 42 a 46.

 Componentes ISCE
 Acciones de mejora hasta el 31 de diciembre de 2017

 Progreso
 Acciones de mejora hasta el 31 de diciembre de 2017

 Desempeño
 Eficiencia

 Ambiente escolar
 Ambiente

www.mineducacion.gov.co - atencionalcuidadano@mineducacion.gov.co

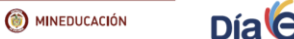

3. Para diligenciar los cuadros correspondientes a las metas, tenga a la mano el reporte ISCE 2017 para diligenciar los datos respectivos del ISCE 2017 para cada nivel educativo que le aplique al establecimiento educativo y META 2017 (MMA 2017)

Aquí encontrarás el resumen del Índice Sintético de la Calidad Educativa (ISCE) y sus respectivos componentes desde el 2015, como también la Meta de Mejoramiento Anual (MMA) a alcanzar en el 2018.

| Año  | Desempeño | Progreso | Eficiencia | Ambiente |           |      |
|------|-----------|----------|------------|----------|-----------|------|
| 2018 |           |          |            |          | 5,32      | SICA |
| 2017 | 2,59      | 1,64     | 0,82       | 0,75     | 5,81 5,09 | BÁ   |
| 2016 | 2,40      | 1,17     | 0,79       | 0,74     | 5,10 4,92 |      |
| 2015 | 2,35      | 0,91     | 0,86       | 0,74     | 4,86      |      |

| 4 |                  | Día CUERDO POR LA E           | XCELENCIA 2017                |
|---|------------------|-------------------------------|-------------------------------|
|   |                  | METAS 2017 - PR               | IMARIA                        |
|   |                  | ISCE 2017 <sup>1</sup> : 5.81 | META 2017 <sup>2</sup> : 5.09 |
|   | Componentes ISCE | M                             | etas para mejorar             |
|   | Progreso:        |                               |                               |

4. Diligenciar las metas propuestas para la mejora de los componentes del ISCE por cada nivel educativo que le aplique al establecimiento educativo (primaria, secundaria y media) propuestas durante el Día E 2017. R

| lecurso de a | apoyo: Manual | del Rector del Día | E 2017, páginas 42 a 46 |
|--------------|---------------|--------------------|-------------------------|
|--------------|---------------|--------------------|-------------------------|

|                  | METAS 2017 - PRIMARIA         |                               |  |  |  |
|------------------|-------------------------------|-------------------------------|--|--|--|
|                  | ISCE 2017 <sup>1</sup> : 5.81 | META 2017 <sup>2</sup> : 5.09 |  |  |  |
| Componentes ISCE | N                             | 1etas para mejorar            |  |  |  |
| Progreso:        | El EE tendrá como meta        |                               |  |  |  |
| Desempeño:       |                               |                               |  |  |  |
| Eficiencia:      |                               |                               |  |  |  |
| Ambiente escolar |                               |                               |  |  |  |

Calle 43 No. 57-14 Centro Administrativo Nacional, CAN, Bogotá D.C PBX: (057) (1) 222 2800 - Fax 222 4953 www.mineducacion.gov.co - atencionalcuidadano@mineducacion.gov.co

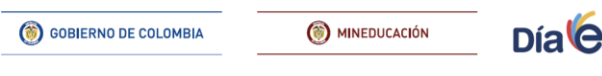

5. Diligenciar el día, el mes, el año, el nombre del rector y el nombre del establecimiento. Además gestionar la firma del rector (a) del mismo.

| En fe de lo anterio | r, suscriben el presente Acuerdo a los<br>y el Ministerio de Educación Naciona | días de 201;                    | , Rector (a) del coleg |
|---------------------|--------------------------------------------------------------------------------|---------------------------------|------------------------|
|                     | Firma Rector (a)                                                               | Ministerio de Educación Naciona | ī                      |
|                     | <b>2. ACUE</b>                                                                 | RDO 2018                        |                        |
|                     |                                                                                |                                 |                        |
| El acuerdo 20       | 018 se diferencia del 2017 e                                                   | n la imagen ubicada en el       | encabezado.            |
| El acuerdo 20       | D18 se diferencia del 2017 e                                                   | n la imagen ubicada en el       | encabezado.            |

El Ministerio de Educación Nacional y el colegio \_\_\_\_\_\_ DANE \_\_\_\_\_ ubicado en el municipio/ciudad de \_\_\_\_\_\_ del departamento de \_\_\_\_\_\_, suscriben el presente Acuerdo por la Excelencia Educativa con el propósito de presentar las acciones y las metas propuestas para mejorar los procesos y resultados institucionales según el Índice Sintético de Calidad Educativa para el año 2018.

 Diligenciar las acciones de mejora que el establecimiento educativo planteará para cada uno de los componentes del Índice Sintético de Calidad Educativa – ISCE- de modo que alcancen las metas que se plantarán <u>para el 2018</u> en el cuadro de acciones. Recurso de apoyo: Manual del Rector del Día E 2017, páginas 42 a 46

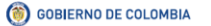

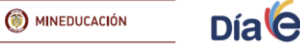

Para el diligenciamiento de este acuerdo, tenga en cuenta la información del Taller Día E 2017, páginas 42 a 46.

| Componentes         | Acciones de meiere beste el 21 de disiembre de 2018 |
|---------------------|-----------------------------------------------------|
| ISCE                |                                                     |
| Progreso            |                                                     |
| Desempeño           |                                                     |
| Eficiencia          |                                                     |
| Ambiente<br>escolar |                                                     |

3. Para diligenciar los cuadros correspondientes a las metas, tenga a la mano el reporte ISCE 2017 para diligenciar los datos de la META 2018 (MMA 2018). El cuadro correspondiente al ISCE 2018 se deja en blanco puesto que el ISCE 2018 será publicado durante el primer semestre del 2018.

Aquí encontrarás el resumen del Índice Sintético de la Calidad Educativa (ISCE) y sus respectivos componentes desde el 2015, como también la Meta de Mejoramiento Anual (MMA) a alcanzar en el 2018.

| Año  | Desempeño | Progreso | Eficiencia | Ambiente | ISCE          | MMA  |
|------|-----------|----------|------------|----------|---------------|------|
| 2018 |           |          |            |          | $\rightarrow$ | 5,32 |
| 2017 | 2,59      | 1,64     | 0,82       | 0,75     | 5,81          | 5,09 |
| 2016 | 2,40      | 1,17     | 0,79       | 0,74     | 5,10          | 4,92 |
| 2015 | 2,35      | 0,91     | 0,86       | 0,74     | 4,86          |      |
|      |           |          | DR LA EXCE |          | 2018          |      |

|                  |                                    | METAS 2018 - PF | RIMARIA            |                               |  |
|------------------|------------------------------------|-----------------|--------------------|-------------------------------|--|
|                  | ISCE 2018 <sup>1</sup> : PENDIENTE |                 |                    | META 2018 <sup>2</sup> : 5.32 |  |
| Componentes ISCE |                                    | M               | letas para mejorar |                               |  |
| Progreso:        | El EE tendrá como meta             |                 |                    |                               |  |
| Desempeño:       |                                    |                 |                    |                               |  |
| Eficiencia:      |                                    |                 |                    |                               |  |
| Ambiente escolar |                                    |                 |                    |                               |  |

Calle 43 No. 57-14 Centro Administrativo Nacional, CAN, Bogotá D.C PBX: (057) (1) 222 2800 – Fax 222 4953 www.mineducacion.gov.co - atencionalcuidadano@mineducacion.gov.co

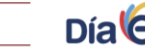

() MINEDUCACIÓN

 Diligenciar las metas propuestas por el establecimiento educativo para la mejora de los componentes del ISCE durante el 2018 por cada nivel educativo que le aplique (primaria, secundaria y media)

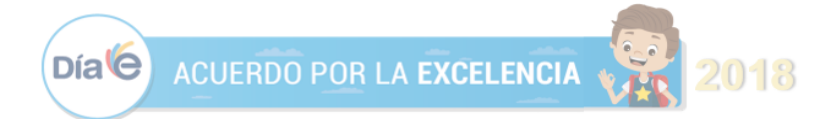

|                  | METAS 2018 - PF                    | RIMARIA                       |
|------------------|------------------------------------|-------------------------------|
|                  | ISCE 2018 <sup>1</sup> : PENDIENTE | META 2018 <sup>2</sup> : 5.32 |
| Componentes ISCE | N                                  | letas para mejorar            |
| Progreso:        | El EE tendrá como meta             |                               |
| Desempeño:       |                                    |                               |
| Eficiencia:      |                                    |                               |
| Ambiente escolar |                                    |                               |

5. Diligenciar el día, el mes, el año, el nombre del rector y el nombre del establecimiento. Además gestionar la firma del rector (a) del mismo.

3. PARA EL CARGUE DEL DOCUMENTO

- 1. Escanear el acuerdo 2017 y el acuerdo 2018 DE FORMA SEPARADA en formato PDF, asegurándose que cada archivo no pese más de 2MB
- 2. Dirigirse al aplicativo ubicado en http://superate20.edu.co/acuerdos/

|          |                                              | () MINEDUCACIÓN                                | TODOS POR UN<br>NUEVO PAÍS                    |
|----------|----------------------------------------------|------------------------------------------------|-----------------------------------------------|
| Fo       | rmulario para cargue                         | de los Acuerdos de                             | Desempeño por la Excelencia                   |
| Po<br>De | r favor complete los<br>sempeño por la Excel | datos de su Estable<br>encia firmado por el re | ecimiento Educativo y cargue el Acuerdo ctor. |
|          | Busque aquí su Cole                          | aio por Código DANE                            | o Nombre *                                    |
|          | Daoque aqui eu con                           | gie per courge cruiz                           |                                               |
|          | Departamento                                 |                                                | Municipio                                     |
|          | Nombre del Colegio                           |                                                | Nombre del rector                             |
|          | Teléfono del rector                          |                                                | Correo del rector                             |
|          |                                              |                                                |                                               |
|          | Cargue aqui acue                             | rdo de desempeño po                            | or la excelencia en PDF (Máx 2Mb)             |
|          |                                              | ENV                                            | /IAR                                          |

Calle 43 No. 57-14 Centro Administrativo Nacional, CAN, Bogotá D.C PBX: (057) (1) 222 2800 – Fax 222 4953 www.mineducacion.gov.co - atencionalcuidadano@mineducacion.gov.co

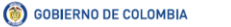

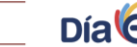

() MINEDUCACIÓN

3. Buscar su colegio por código DANE o nombre en el primer espacio y dar clic en "GUARDAR"

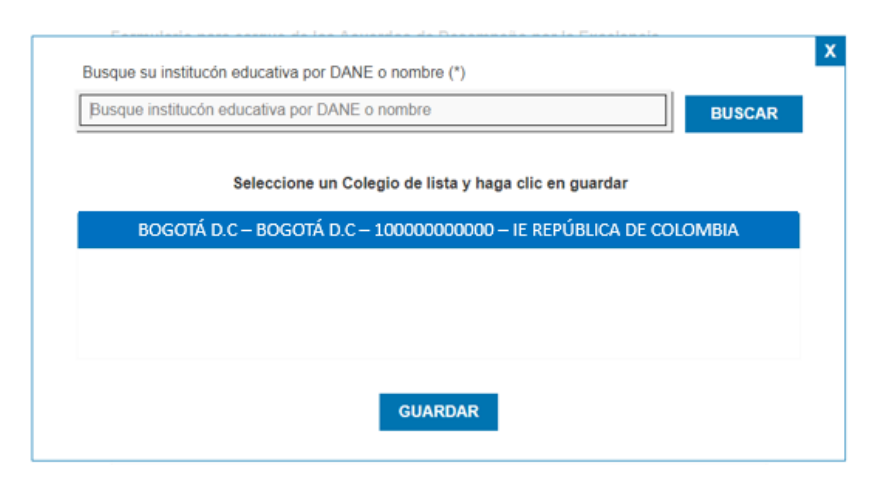

Una vez encuentre el colegio, el sistema diligenciará automáticamente los datos del colegio. Los datos correspondientes a los espacios de <u>rector, teléfono y correo</u> deberán ser diligenciados por la persona realizando el cargue del archivo.
 IMPORTANTE: El sistema solo le dejará cargar el archivo una vez estén todos los datos completos.

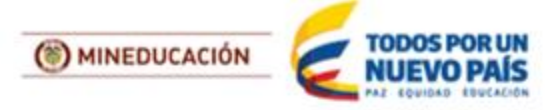

#### Formulario para cargue de los Acuerdos de Desempeño por la Excelencia

Por favor complete los datos de su Establecimiento Educativo y cargue el Acuerdo de Desempeño por la Excelencia firmado por el rector.

| Busque aquí su Colegio por Código | DANE o Nombre *    |
|-----------------------------------|--------------------|
| BOGOTÁ D.C                        | BOGOTÁ D.C         |
| IE REPÚBLICA DE COLOMBIA          | Felipe Pérez       |
| 2222222                           | foerez@dominio.com |

- 5. Cargar el documento correspondiente al AÑO 2017 dando click en el rectángulo indicado para ese año. Seleccione el documento desde la ubicación en la cual grabó el archivo escaneado en su computador y "Abrir"
- 6. Cargar el documento correspondiente al AÑO 2018 dando click en el rectángulo indicado para ese año. Seleccione el documento desde la ubicación en la cual grabó el archivo escaneado en su computador y "Abrir"

Si la plataforma presenta alguna falla, por favor envíe un correo a <u>dquiceno@mineducacion.gov.co</u>